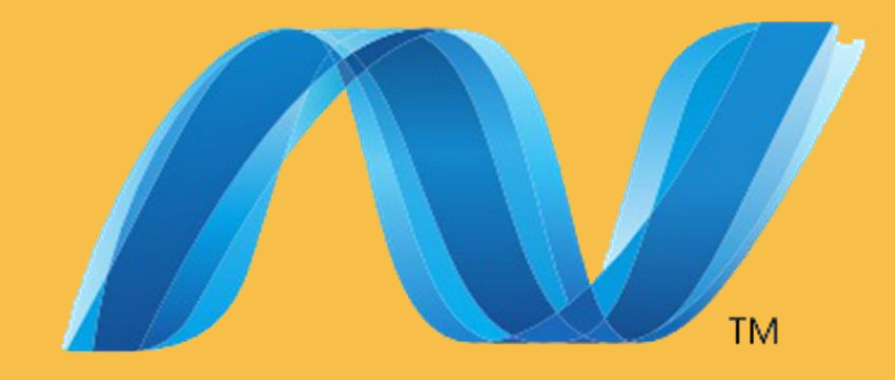

## ASP.Net Programlama

2.Ders İlk Program

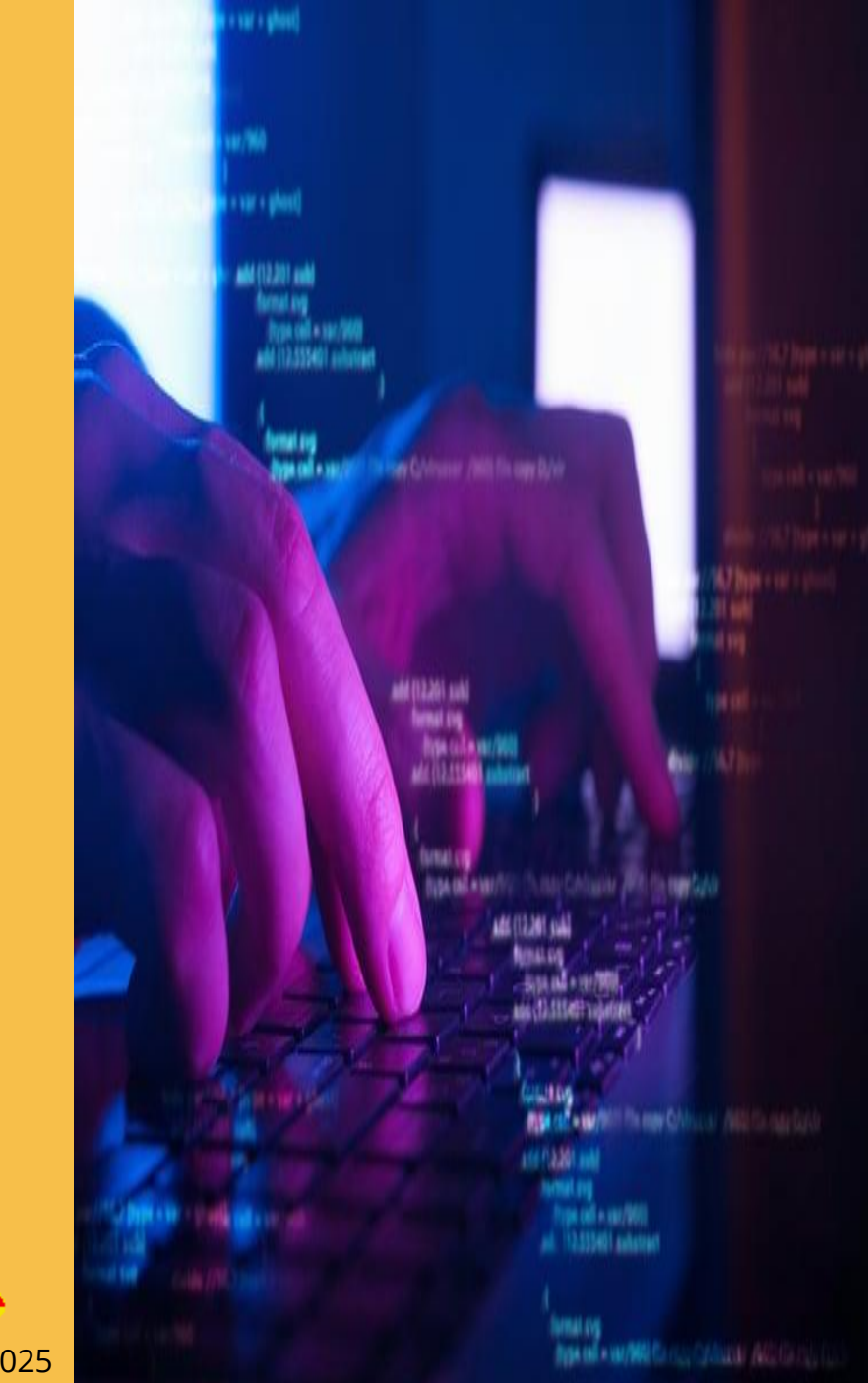

Ahmet SAN - 2025

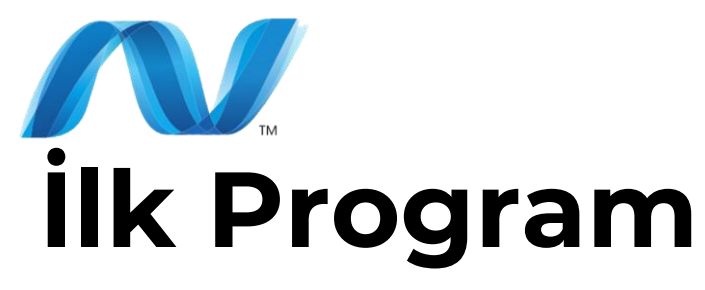

Program sayfası ekrana geldiğinde çözüm gezgininde bazı bölümler ve projenin kaydedildiği klasörde de bazı dosya ve alt klasörler oluşturulur

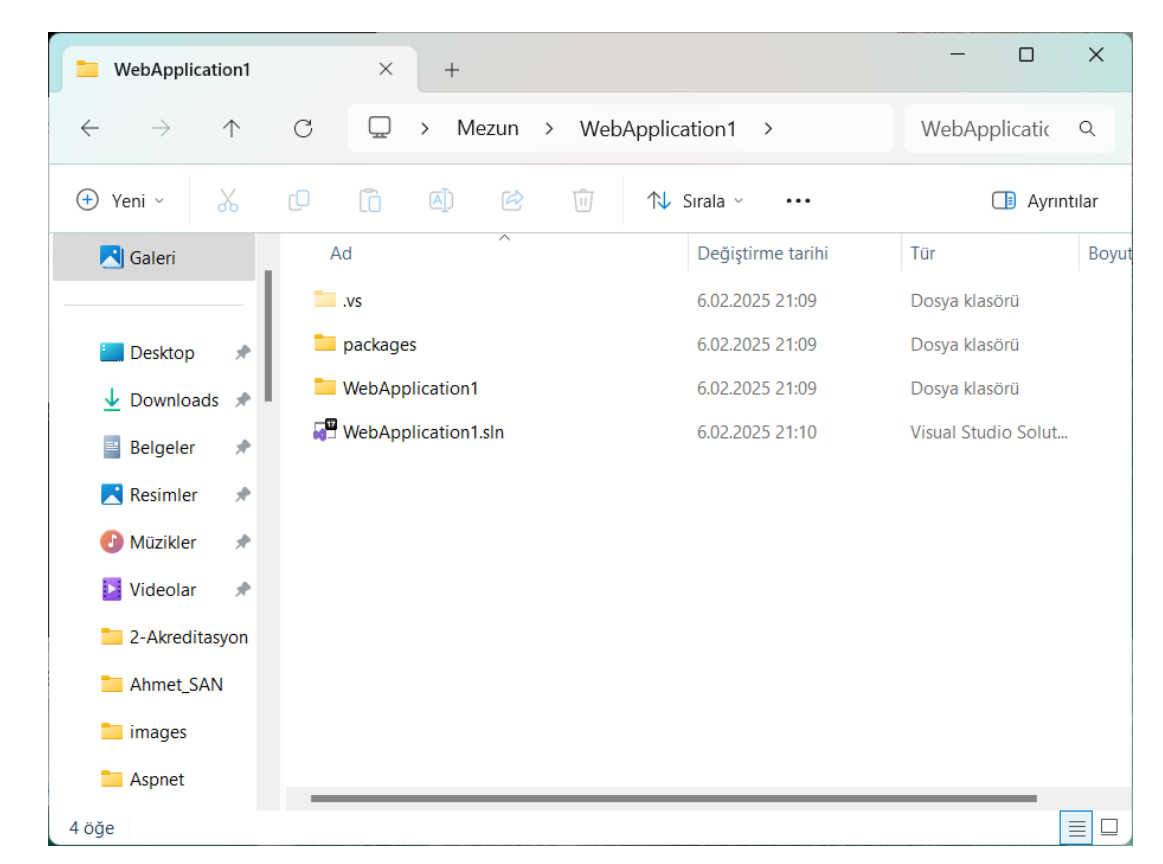

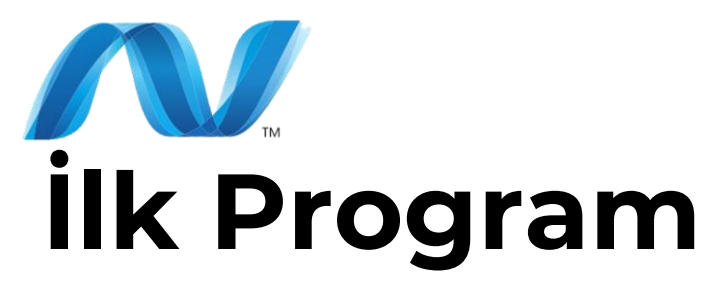

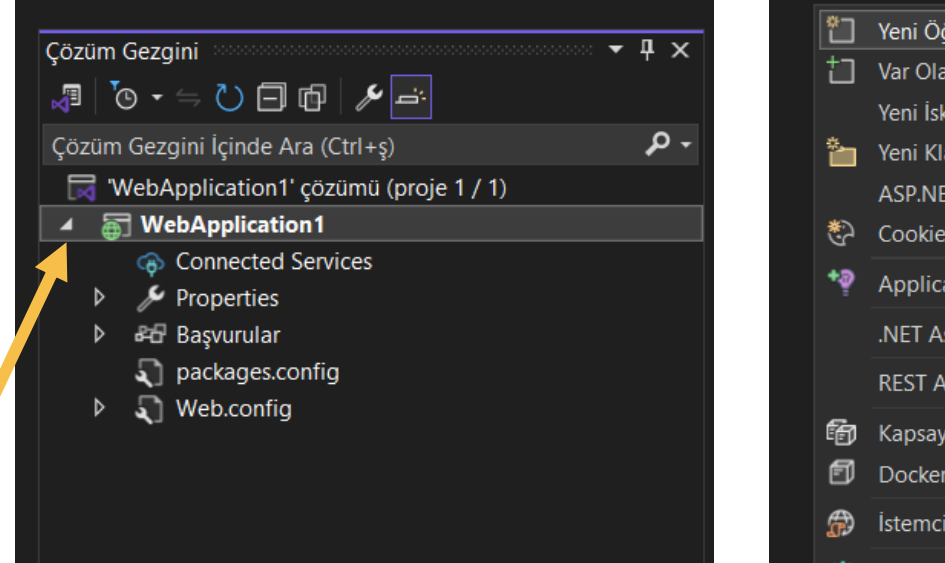

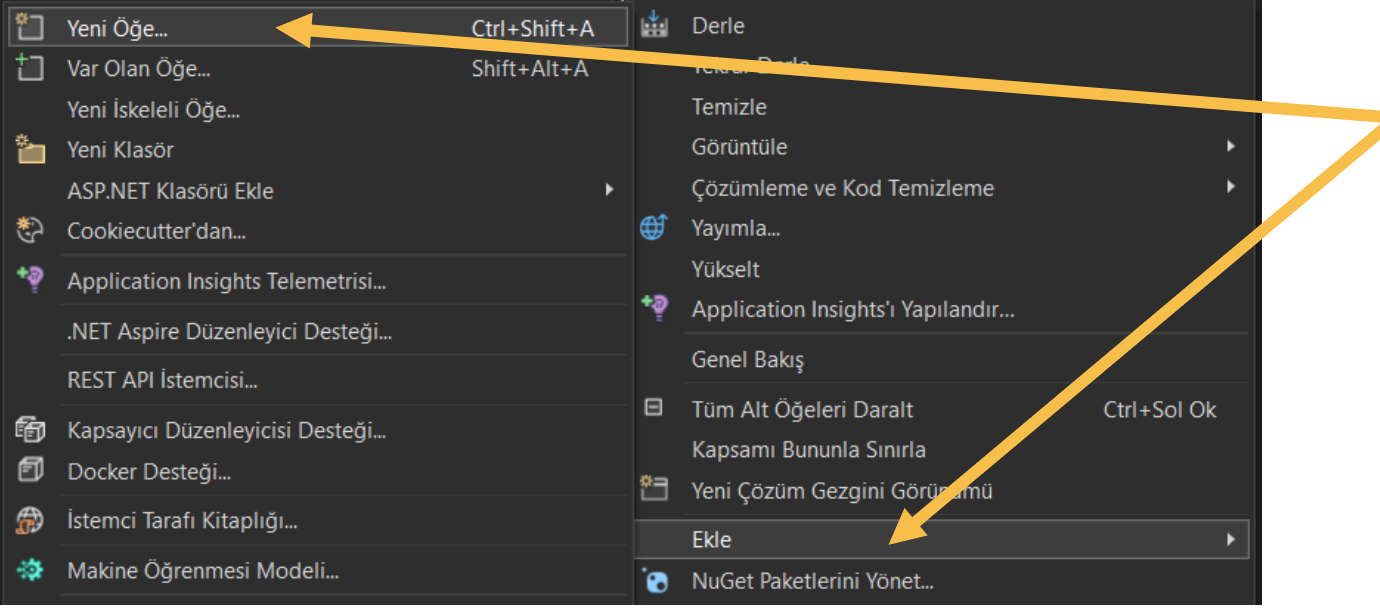

Boş bir tasarım formu oluşturmak için çözüm gezginindeki projeye sağ tıklanır ve ekle yeni öğe seçilir

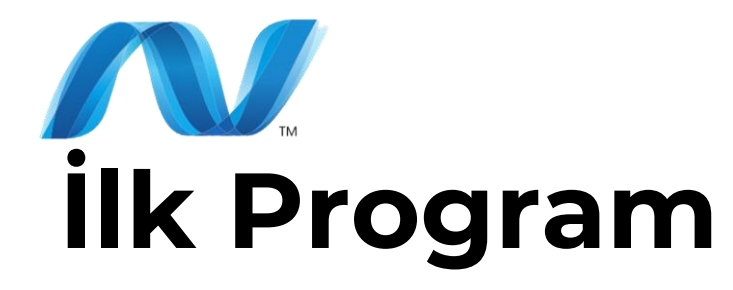

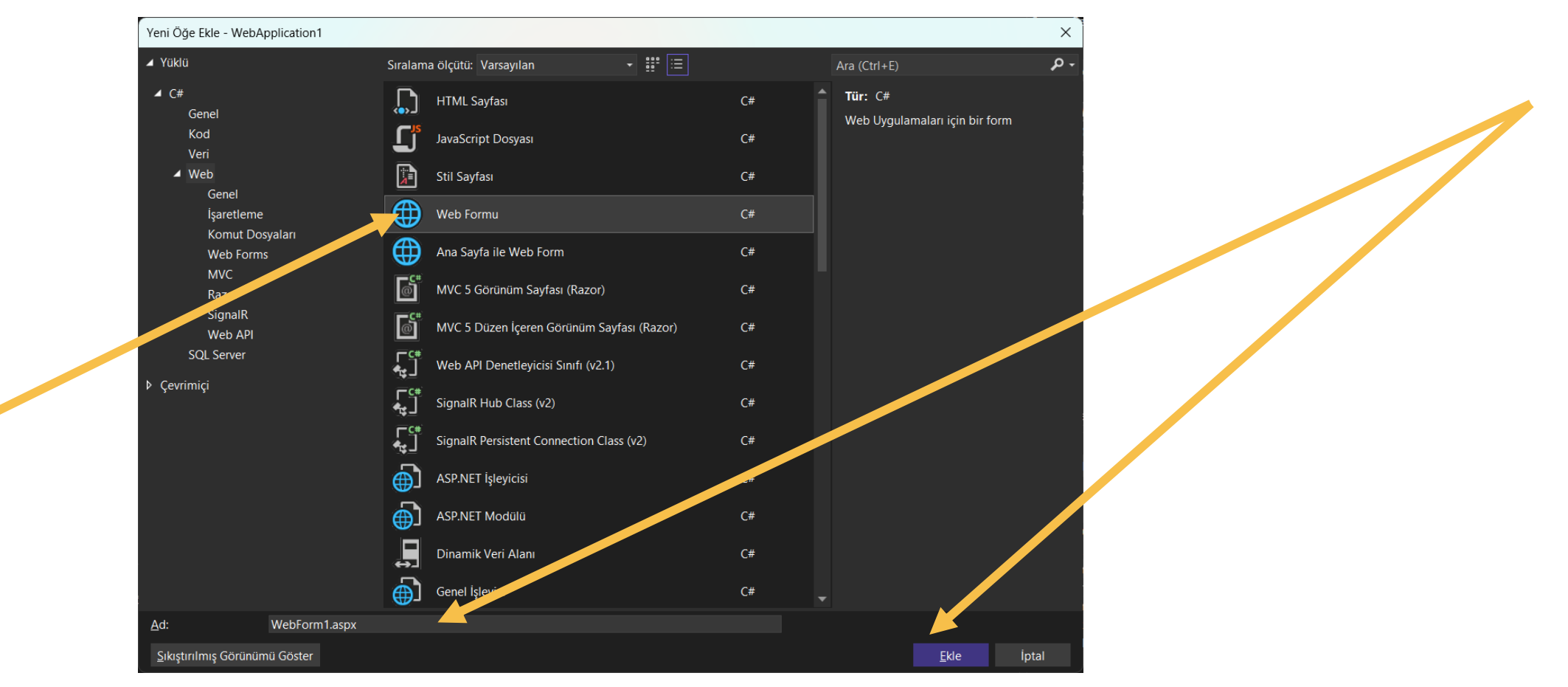

Bu pencereden web formu seçilir sayfaya bir isim verilir (ana sayfamız için index yada default) ve ekleye basılır

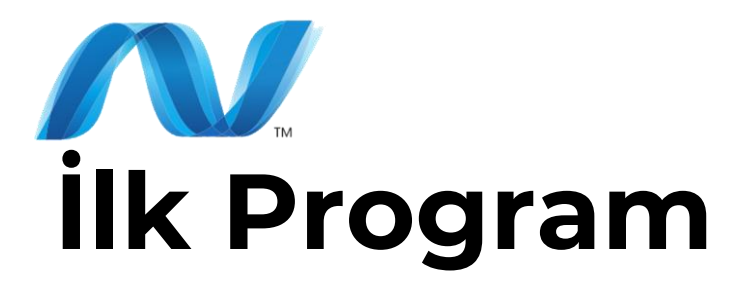

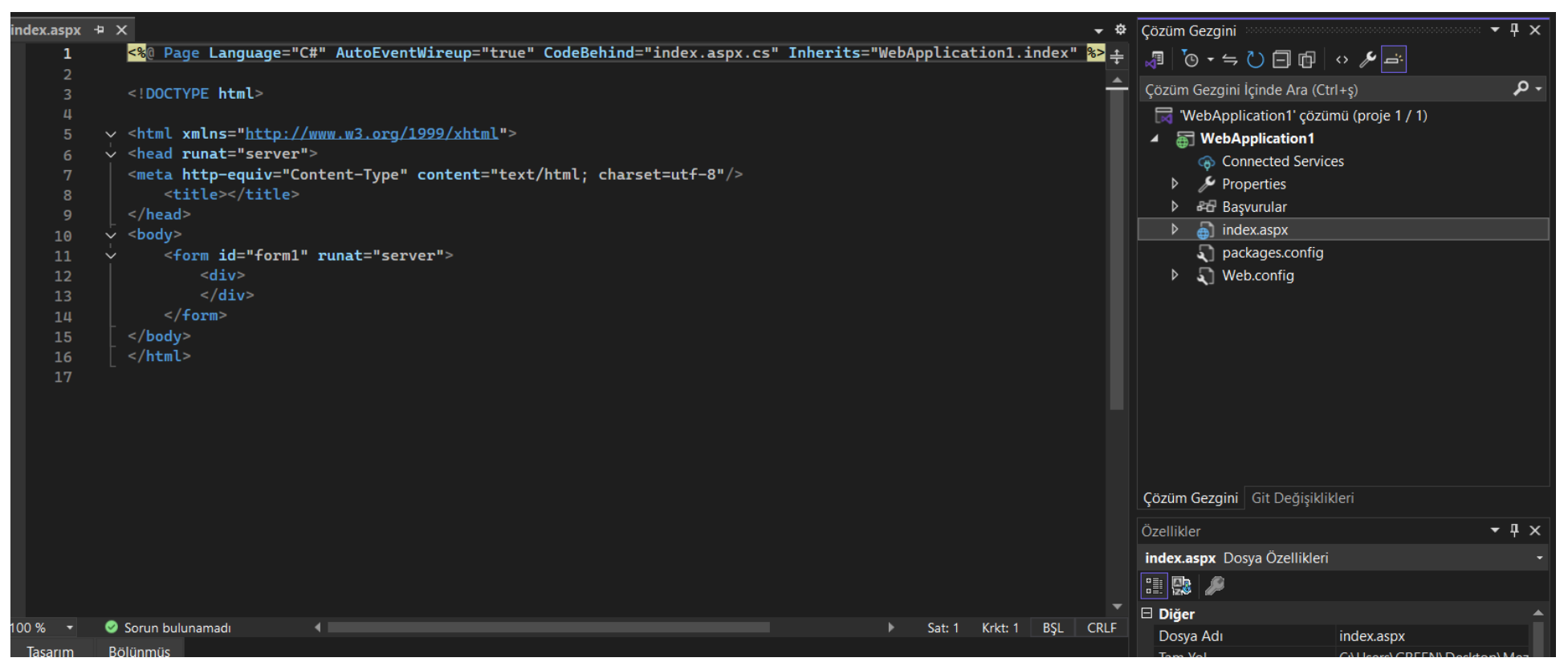

Çözüm gezgininde verdiğimiz isimde bir sayfa oluşur üzerini tıkladığımızda kod kısmı ekrana gelir buradaki body etiketi altındaki runat='server' ibaresi bu kodların oluşturduğumuz sunucuda çalışacağını bildiren komuttur

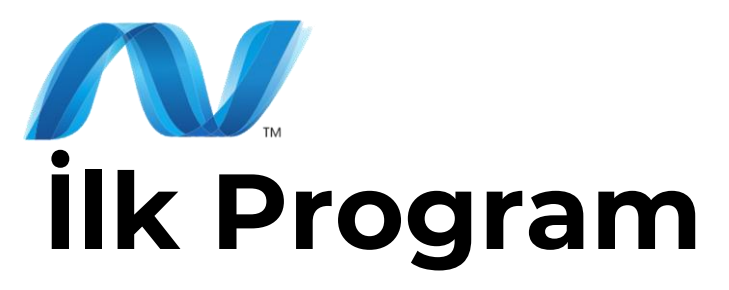

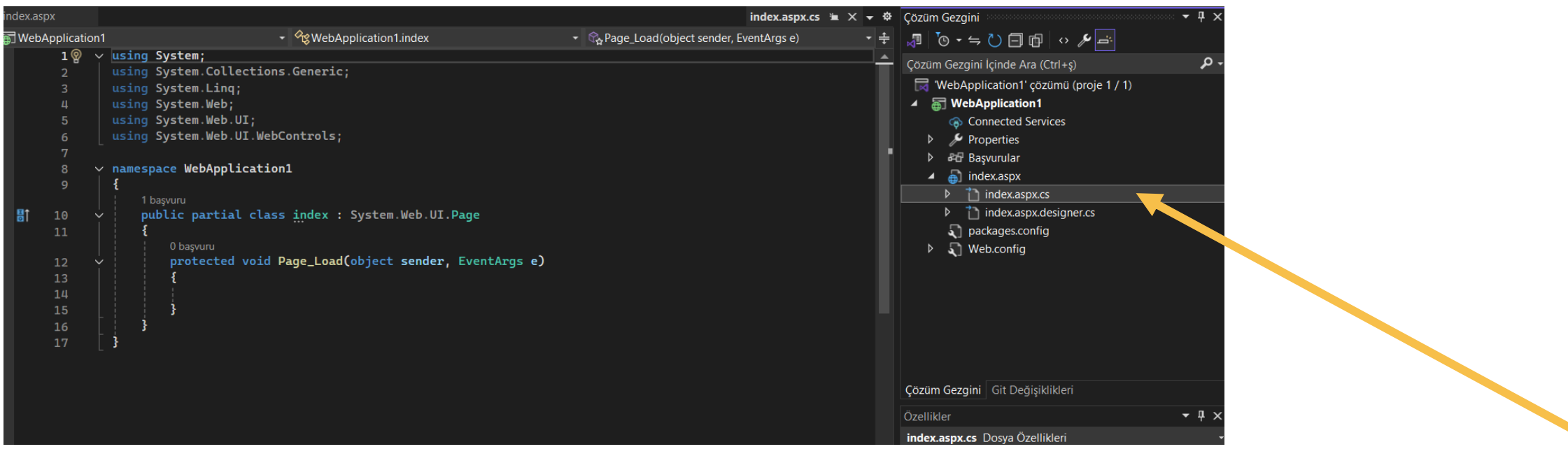

Çözüm gezginindeki dosya üzeri tıklandığında atına index.aspx.cs diye bir sayfa daha olduğu görülür bu sayfa karışıklık olmasın diye c# komutlarının yazıldığı sayfadır

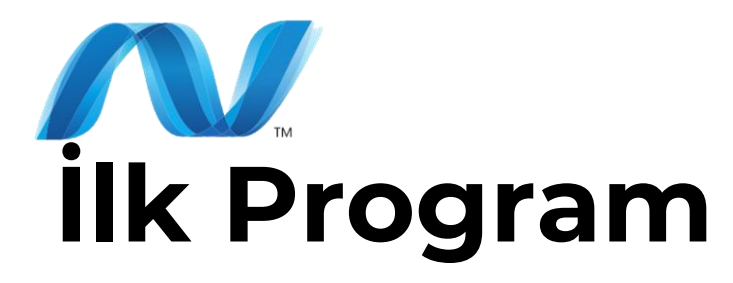

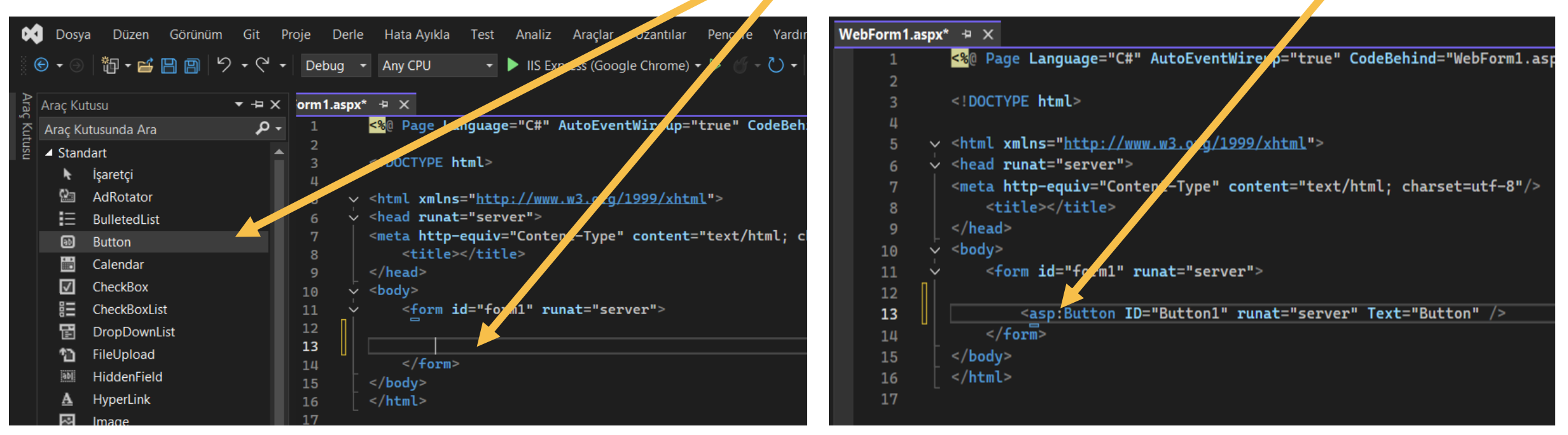

Burada oluşturduğumuz forma tasarım öğesi eklemek için tasarımın ekleneceği yere gelinip eklenecek öğeye çift tıklanır

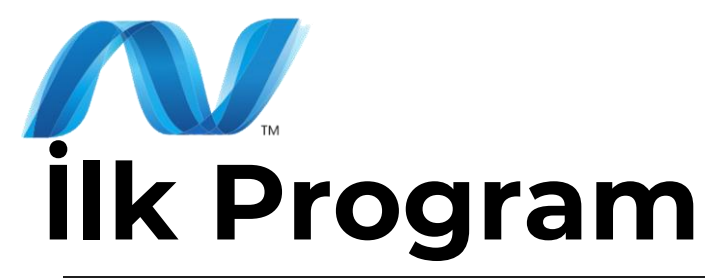

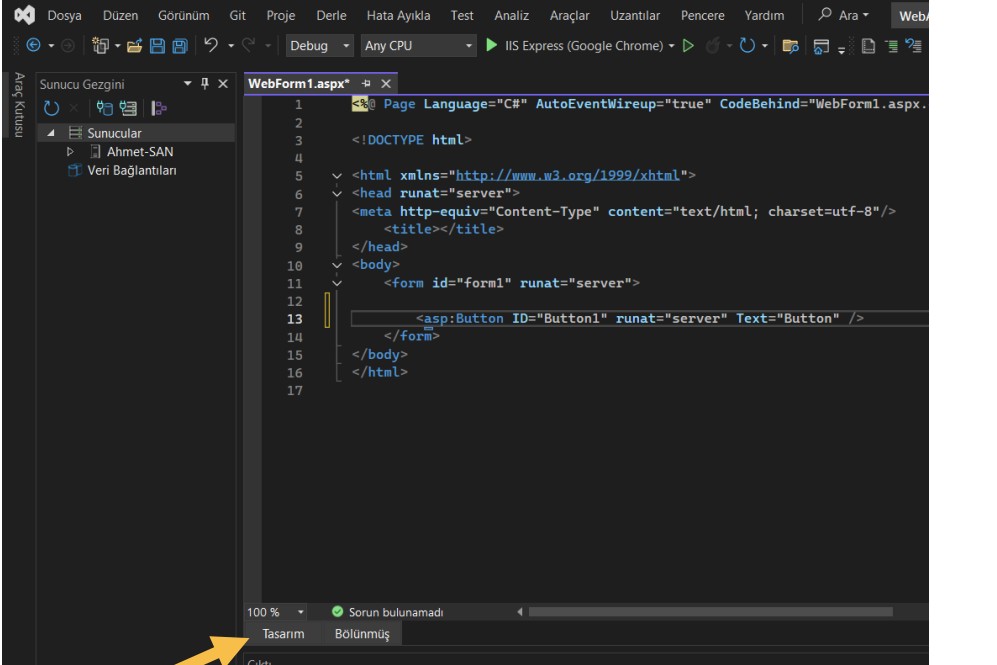

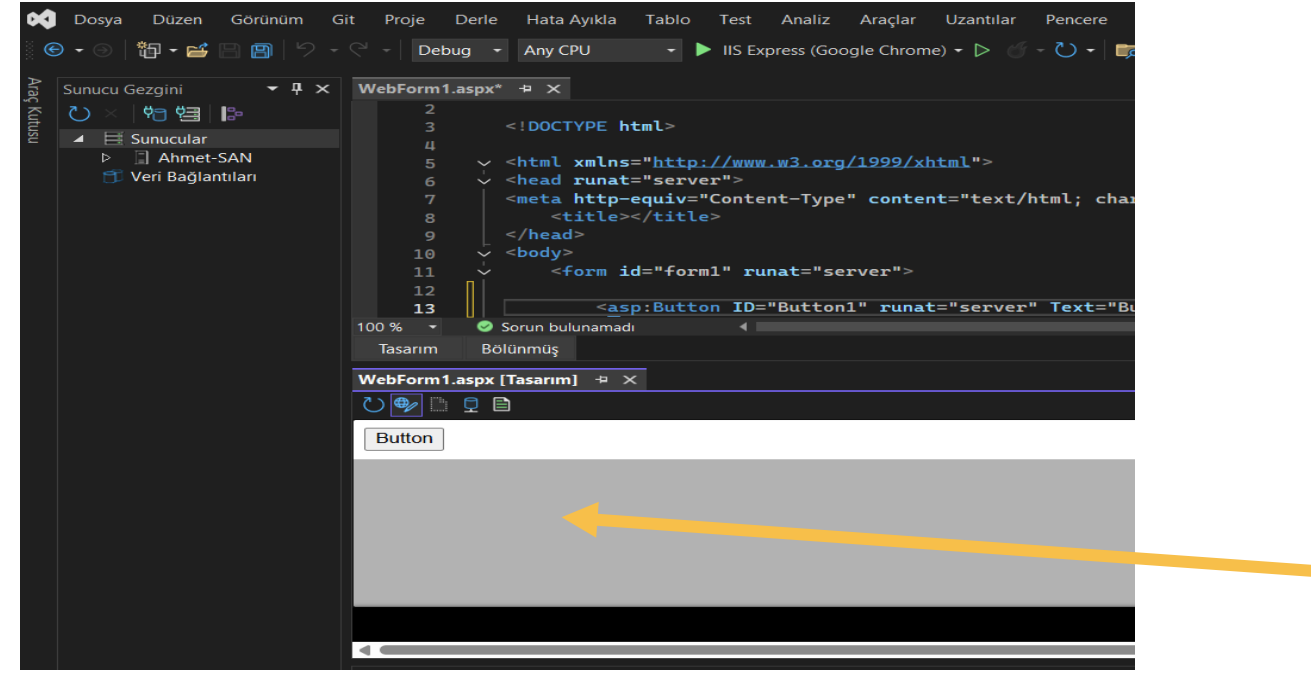

Alt kısımdaki bölünmüş sekmesi tıklandığında ekran ikiye bölünür ve alt yarıda tasarım ekranı

açılır

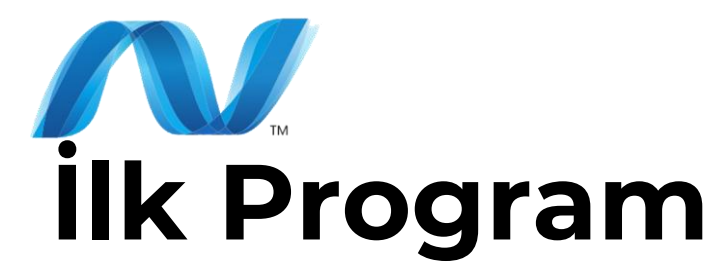

| WebForm1.aspx.cs            |                                                                                                    | WebForm1.aspx                                                                                               | + ×    |                  |             |                                                                                 |          |   |         |          |     | <b>→</b> 3 |
|-----------------------------|----------------------------------------------------------------------------------------------------|----------------------------------------------------------------------------------------------------|--------|------------------|-------------|---------------------------------------------------------------------------------|----------|---|---------|----------|-----|------------|
| 8                           | <t:< td=""><td>itle&gt;</td><td>&gt;</td><td></td><td></td><td></td><td></td><td></td><td></td><td></td><td></td><td>÷</td></t:<> | itle>                                                                                                    | >      |                  |             |                                                                                 |          |   |         |          |     | ÷          |
| 9                           | <td></td> <td></td> <td></td> <td></td> <td></td> <td></td> <td></td> <td></td> <td></td> <td></td> <td></td>                     |                                                                                                    |        |                  |             |                                                                                 |          |   |         |          |     |            |
| 10                          | <body></body>                                                                                                    | <body></body>                                                                                               |        |                  |             |                                                                                 |          |   |         |          |     |            |
| 11                          | × <f∈< td=""><td colspan="11"><form id="form1" runat="server"></form></td></f∈<>                                                  | <form id="form1" runat="server"></form>                                                                     |        |                  |             |                                                                                 |          |   |         |          |     |            |
| 12                          |                                                                                                    |                                                                                                    |        |                  |             |                                                                                 |          |   |         |          |     |            |
| 13                          |                                                                                                    |                                                                                                    |        |                  |             |                                                                                 |          |   |         |          |     |            |
| 14                          |                                                                                                    | <pre><asp:textbox id="TextBox1" runat="server"></asp:textbox><br/></pre>                                    |        |                  |             |                                                                                 |          |   |         |          |     |            |
| 15                          | <pre><asp:textbox id="TextBox2" runat="server"></asp:textbox><br/></pre>                                                          |                                                                                                    |        |                  |             |                                                                                 |          |   |         |          |     |            |
| 16                          |                                                                                                    | <pre><asp:button id="Button1" onclick="Button1_Click" runat="server" text="Topla"></asp:button> <br/></pre> |        |                  |             |                                                                                 |          |   |         |          |     |            |
| 17                          |                                                                                                    | <pre><asp:label <="" pre=""></asp:label></pre>                                                              | ID="La | bell" runat="ser | rver" Text= | "Sonuç"> <td>p:Label&gt;</td> <td></td> <td></td> <td></td> <td></td> <td></td> | p:Label> |   |         |          |     |            |
| 18                          | *</td <td>form&gt;</td> <td></td> <td></td> <td></td> <td></td> <td></td> <td></td> <td></td> <td></td> <td></td> <td></td>       | form>                                                                                                    |        |                  |             |                                                                                 |          |   |         |          |     |            |
| 19                          | <td>&gt;</td> <td>4</td> <td></td> <td></td> <td></td> <td></td> <td>•</td> <td>0</td> <td>K 1</td> <td>DCI</td> <td>CDI E</td>   | >                                                                                                    | 4      |                  |             |                                                                                 |          | • | 0       | K 1      | DCI | CDI E      |
| 100 % 👻 🤇                   | 🥙 Sorun bulu                                                                                                    | inamadi                                                                                                    |        |                  |             |                                                                                 |          | • | Sat: 15 | Krkt: 66 | BŞL | CRLF       |
| Tasarım I                   | Bölünmüş                                                                                                    |                                                                                                    |        |                  |             |                                                                                 |          |   |         |          |     |            |
| WebForm1.aspx [Tasarım] + × |                                                                                                    |                                                                                                    |        |                  |             |                                                                                 |          |   |         |          |     |            |
|                             |                                                                                                    |                                                                                                    |        |                  |             |                                                                                 |          |   |         |          |     |            |
|                             |                                                                                                    |                                                                                                    |        |                  |             |                                                                                 |          |   |         |          |     |            |
| l                           |                                                                                                    |                                                                                                    |        |                  |             |                                                                                 |          |   |         |          |     |            |
| Į                           |                                                                                                    |                                                                                                    |        |                  |             |                                                                                 |          |   |         |          |     |            |
| Topla                       |                                                                                                    |                                                                                                    |        |                  |             |                                                                                 |          |   |         |          |     |            |
| Sonuç                       |                                                                                                    |                                                                                                    |        |                  |             |                                                                                 |          |   |         |          |     |            |
| Munununun                   |                                                                                                    |                                                                                                    |        |                  |             |                                                                                 |          |   |         |          |     | 1111       |

İlk programımızda iki tane textbox nesnesine girilen sayıları topla butonuna basılınca toplayıp attaki label nesnesine sonucu yazan bir program yazacağız

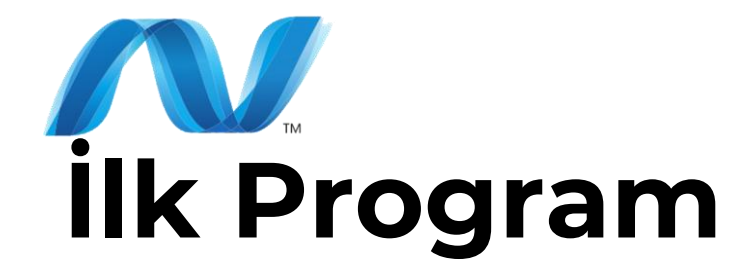

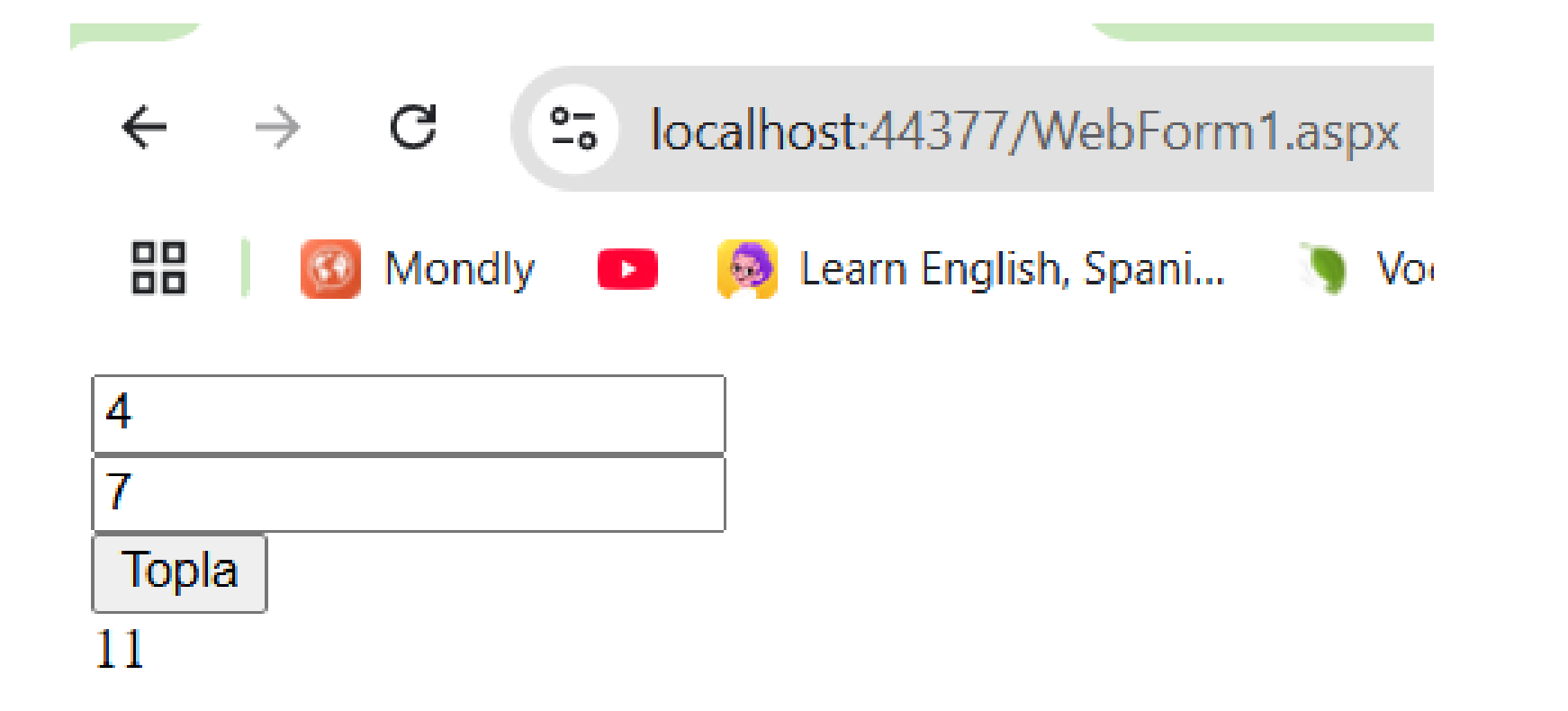

Programı çalıştırdığımızda yukarıdaki şekilde görülecektir

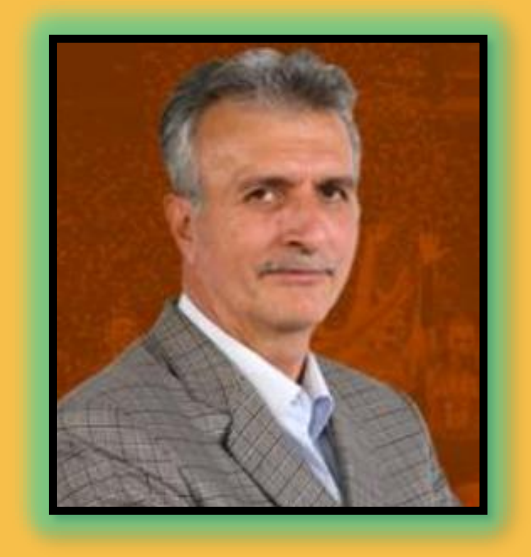

## **Thank You**

Ahmet SAN Karamürsel 2025

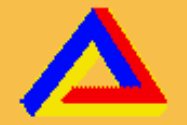

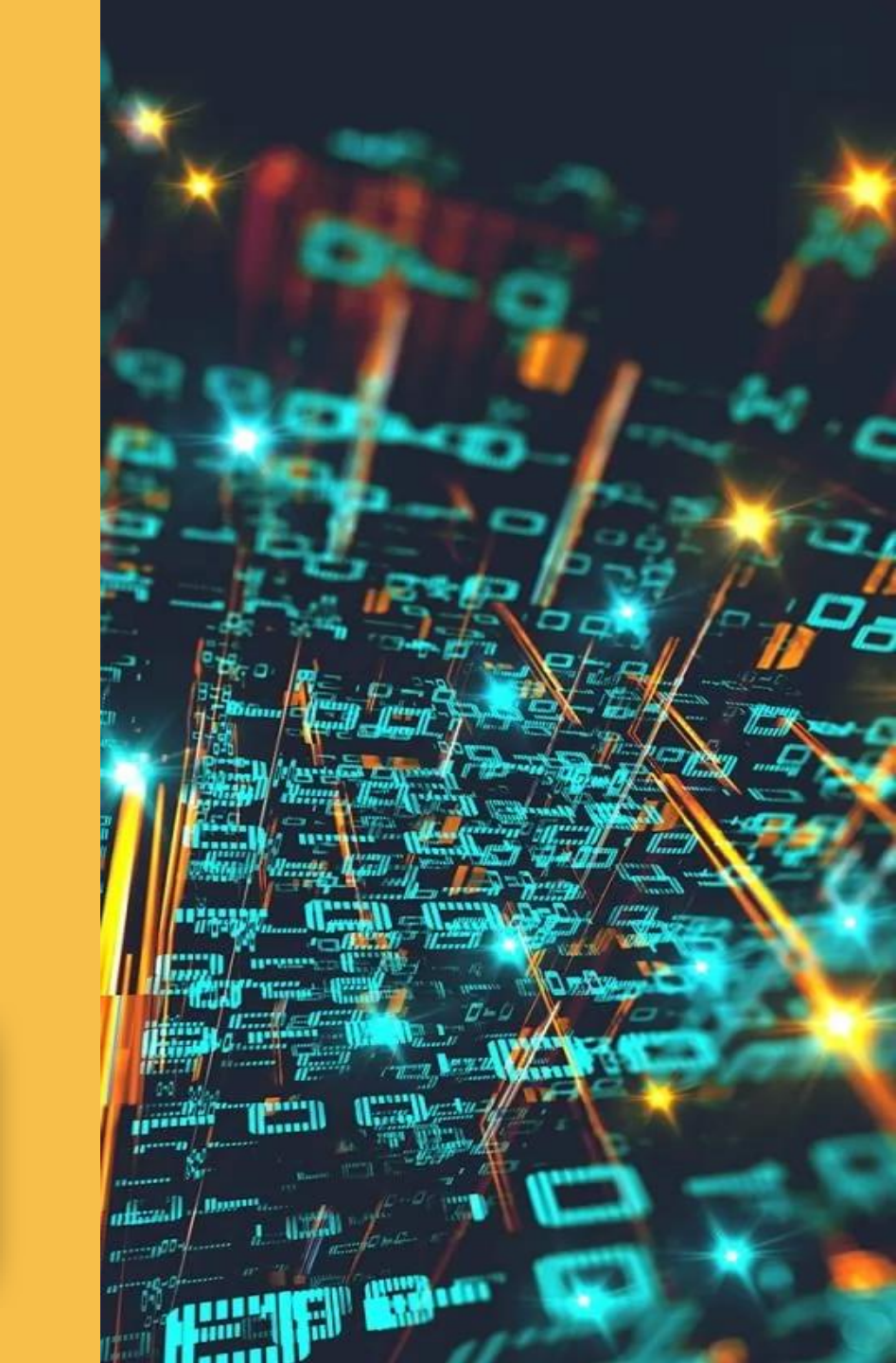